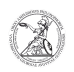

## Netzlaufwerk verbinden (Windows 10)

## 02.05.2024 05:24:30

|                                                                                                    |                                                                                                    |                        | FAQ-Artikel-Ausdruck  |
|----------------------------------------------------------------------------------------------------|----------------------------------------------------------------------------------------------------|------------------------|-----------------------|
| Kategorie:                                                                                                    | Anwenderbetreuung::Microsoft                                                                                                    | Bewertungen:           | 0                     |
| Status:                                                                                                    | öffentlich (Alle)                                                                                                    | Ergebnis:              | 0.00 %                |
| Sprache:                                                                                                    | de                                                                                                    | Letzte Aktualisierung: | 14:29:43 - 15.08.2022 |
|                                                                                                    |                                                                                                    |                        |                       |
| Schlüsselwörter                                                                                                    |                                                                                                    |                        |                       |
| Microsoft; Windows; Netzlaufwerk                                                                                                    |                                                                                                    |                        |                       |
|                                                                                                    |                                                                                                    |                        |                       |
| Symptom (öffentlich)                                                                                                    |                                                                                                    |                        |                       |
|                                                                                                    |                                                                                                    |                        |                       |
|                                                                                                    |                                                                                                    |                        |                       |
| Problem (öffentlich)                                                                                                    |                                                                                                    |                        |                       |
|                                                                                                    |                                                                                                    |                        |                       |
|                                                                                                    |                                                                                                    |                        |                       |
| Lösung (öffentlich)                                                                                                    |                                                                                                    |                        |                       |
| Netzlaufwerk verbinden (Windows)<br>- Öffnen Sie den Windows-Explorer indem Sie einen Rechtsklick auf das<br>Windows-Symbol in der Taskleiste machen und dort mit einem Linksklick Explorer<br>auswählen.                                                                                                    |                                                                                                    |                        |                       |
| - In dem nun geöffneten Fenster des Windows-Explorers klicken Sie im Reiter<br>Computer auf Netzlaufwerk verbinden.                                                                                                    |                                                                                                    |                        |                       |
| - Es öffnet sich ein weiteres Fenster, in dem Sie den Laufwerksbuchstaben<br>auswählen können und im Feld Ordner den Pfad zu dem gewünschten Netzlaufwerk<br>angeben müssen. Sofern Sie nicht nur einmalig auf das Netzlaufwerk zugreifen<br>wollen, muss der Haken bei Verbindung bei Anmeldung wiederherstellen gesetzt<br>sein. |                                                                                                    |                        |                       |
| <ul> <li>Falls Sie über die notwer<br/>Benutzerkennung verfüge<br/>(z. B. Admin- oder Funktio<br/>bei Verbindung mit ander<br/>- Sollte sich ein Fenster de<br/>Netzwerkanmeldeinforma<br/>Benutzerkennung mit den<br/>den Haken bei Anmeldeda<br/>auf OK.</li> <li>Bestätigen Sie alle Einga</li> </ul>                           | digen Zugriffsberechtigungen nur mit einer anderen<br>n, mit dem Sie gerade nicht am Computer angemeldet sind<br>nskennung), dann setzten Sie zusätzlich den Haken<br>en Anmeldeinformationen herstellen.<br>rr Windows-Sicherheit öffnen, das nach Ihren<br>tionen fragt, dann geben Sie dort die Daten der<br>entsprechenden Zugriffsberechtigungen ein. Setzen Sie<br>ten speichern und bestätigen Sie die Eingaben mit Klick<br>ben mit einem Klick auf Fertig stellen. | I                      |                       |
|                                                                                                    |                                                                                                    |                        |                       |